# Инструкция по настройке роутера ZyXEL на старой прошивке

## Термины и определения

## Логин:

10-тизначный номер выделенной линии указан в акте выполненных работ. Нумерация: 1820\*\*\*\*\*\*.

#### Пароль:

Если <u>договор заключен позднее декабря 2015 г</u>., то пароль указан в акте выполненных работ в пункте Доступ к сети в Интернет.

Если <u>договор заключен</u> ранее ноября 2015 г., то паролем является 16-тизначный номер лицевого счета, указан в акте выполненных работ (602249\*\*\*\*\*\*\*). Является паролем для входа в личный кабинет. При изменении пароля в личном кабинете, его так же необходимо сменить в настройках подключения.

#### Адреса серверов для подключения:

В компании существует два адреса серверов для подключения.

Адрес сервера: vpn.100megabit.ru указывается, если ваш логин начинается на 182020\*\*\*\*, 182025\*\*\*\*, 282020\*\*\*\*, 282025\*\*\*\*.

Во всех остальных случаях указывается адрес сервера: server.avtograd.ru

## Тип подключения:

pptp

## Тип ір адреса:

Динамический

#### Рекомендации по настройке

1. Достаньте Интернет-центр (маршрутизатор/роутер) из коробки, распакуйте блок питания, антенну, всё соберите по картинкам с инструкции в комплекте с роутером.

2. Проводом из комплекта необходимо соединить любой выходной «LAN» порт роутера (выделены желтым цветом) с соответствующим разъемом на компьютере\ноутбуке.

3. Подключите кабель от блока питания в черный порт на роутере, а сам блок пинания к розетке 220 вольт.

4. Ожидайте 30-60 секунд пока роутер загрузится.

Чтобы зайти в настройки poyrepa ZyXEL, откройте браузер (Google Chrome, Mozilla Firefox, 5. Internet Explorer, Yandex), введите в адресную строку http://192.168.1.1 и нажмите на клавиатуре клавишу Enter.

Откроется старица авторизации (Введите в поле Имя пользователя – admin, в поле пароль 6. – 1234) и нажмите кнопку «Вход» (рис. 1).

| → X 🗋 192.168.1.1 |                                                                                                    |  |
|-------------------|----------------------------------------------------------------------------------------------------|--|
|                   | 2                                                                                                    |  |
|                   | Не удается подключиться к прокси-серверу 📀 chrome                                                                                                    |  |
|                   | Происсе серену – это посридник минеду компьютором и другими серенузам. Сейчис система настропки для доботь черен<br>тогоссь, на Geogle Cleania на назват подмосность ся а токку серенузу                                                                                                    |  |
|                   | Вот насавлыхо означнов и разликандащие:<br>• При исплаложными проком сприеда прокарьте иго настройки или абративнох с казанионтратору сили, клобы<br>убщенся, работыт та тросси сврака. Если прокон-сарбар испланатили насболагаторно, устанизата<br>соответствуещие настройки. Насекото на и насеки настройки или настройки сели" - Покалать дополнательных<br>настройки" - "Измежать настройки проком серинра" - "Кастройки сели" и понало фланов "Испланаторатори<br>прости сврака для постанися подскочной." |  |
|                   | Ресобладние житеризация<br>Для доступа на серена 192, 1981. 1.1.00 пробуктов указопа нека                                                                                                    |  |
|                   | admin 1234.                                                                                                    |  |
|                   | Dispone:                                                                                                    |  |
|                   |                                                                                                    |  |

Рис. 1

7. Далее заходим в меню слева, в раздел «Интернет» и подраздел «Подключение»,

установите значения как показано ниже (рис. 2). Использовать МАС-адрес остаётся без изменения.

| ← → C 🗋 192 168 1                                                                                                 | 4                                                                                                    | <u>ن</u> ا |
|----------------------------------------------------------------------------------------------------|----------------------------------------------------------------------------------------------------|------------|
| ZyXEL                                                                                                    |                                                                                                    |            |
| монитор                                                                                                    | Подключение по выделенной линии Ethernet                                                                                                    |            |
| KEENETIC GIGA                                                                                                    | Для работа в Интернете необходино назначить интернет-центру IP-здрес. Обычно это происходит<br>актоматически при наждон совденении, здичаю, если провайдер предоставки ван IP-здрес и другие<br>параметры IP, каките из десе, акобрае рунную насторие.                                                                           |            |
| Подолючение<br>Авторизация<br>Доженное ния<br>Мараруты<br>Ф Сеть WS Fi<br>Ф Фалтуры<br>Ф USII правожения<br>Выход | Иня интернет-центра: (ИЕЕНЕТС_GIGA<br>Настройка паражетров IP: (Автомалическая )<br>Г Получать адреса серверов DNS автонатически<br>Использовать MAC-адрес: (Пе умотчание (CC 5D 4E DA 56 D6) )<br>Г Отвечать на ріпд-запросы из Интернета<br>Г Авто-QoS<br>Г Не унежещать TTL<br>Г Разрещить UPrP<br>Г Отключить аппаратный NAT |            |
|                                                                                                    | Применоть                                                                                                    |            |

Рис. 2

8. Далее перейдите в подраздел «Авторизация» (рис. 3).

Заполните следующие пункты:

- Авторизация ... по протоколу 802.1х – галочки не должно быть
- Протокол доступа в Интернет: PPTP •
- Адрес сервера: Адрес сервера для подключения в соответствии с номером вашей •

линии.

- Имя пользователя: Логин (№линии)
- Пароль: Пароль
- Метод проверки подлинности: Автоопределение
- Безопастность данных (МРРЕ): не используется
- Установите галочку «получить IP-адрес автоматически»
- Нажмите кнопку «Применить»

|                                                                                                    |                                                                                                    |                                                                                                    | <b>☆ ∢</b>                                                                                                    |
|----------------------------------------------------------------------------------------------------|----------------------------------------------------------------------------------------------------|----------------------------------------------------------------------------------------------------|----------------------------------------------------------------------------------------------------|
|                                                                                                    |                                                                                                    |                                                                                                    |                                                                                                    |
| Авторизация пользователя                                                                                                    | 9                                                                                                    |                                                                                                    |                                                                                                    |
| Если для подилючения к Интернету<br>Интернет и укажите регистрацион-<br>активировать протокол 802-1x, есл                                                                                         | / наобходина аутонтификация, выборитк<br>не данные, предоставленные просайдер<br>и это требуется для подключения к сет                                                                                                    | е протокол доступа в<br>ром. Можно также<br>пі просейдера.                                                                                                    |                                                                                                    |
| Протокол доступа в Интернет<br>Адрес сереера<br>Иня пользователя<br>Параль<br>Метод проверки подлиниости<br>Безопасность даннах (МРРЕ)<br>Разнер МТU (3000–1492 байт):<br>Состоянее подиляснания: | Савторизация в сети провайдера по п<br>ПРРТР  Адрес сервера для подключения<br>Логин<br>Пароль<br>Автоспредаления<br>Не используется<br>У Получать IP-адрес автоматически<br>1400<br>Пароление<br>Соториель                                                                                                    | ротомолу 802-1x<br>рбязательная папа<br>вбязательная папа                                                                                                    |                                                                                                    |
|                                                                                                    | Авторизация пользователя<br>Боли для подилоснония к Интернет<br>Интернет и укажите регисторацие<br>активировать протокол SOC 34, есл<br>Протокол доступа в Интернет<br>Адрес сереера<br>Иня пользователя<br>Парала<br>Метод проверки подленности<br>Везопасность данных (МРРЕ)<br>Разнер МТU (3000–1492 байт):<br>Состояние подиленноя: | Авторизация пользователя<br>Боли для подиложения к Интернету необходина аутокливикация, выборит<br>Интернет и укажите репострационные, предоставленные просойда<br>активировать протокол SOC 14, если это требуется для подилечения к се<br>Серевра для подилечения с<br>Адрес серевра<br>Интя пользователя<br>Пароль<br>Метод проверни подленности<br>Безопасность данных (МРРЕ)<br>Разнер МТU (3000-1492 байт)<br>Состояние подилечения | Авторизация пользователя<br>Боли для подилочения и Интернетту необходина аутоктивникация, выборита протокол доступа в<br>Интернет и укажите регистрационные данные, предоставленные просайдерон. Можно также<br>активеровать протокол 802-12.<br>Протокол доступа в Интернет<br>Адрес сервера для подключения<br>Интернета и рассервера для подключения<br>Интернета проверки подключения<br>Интернета проверки подключения<br>Интернета проверки подключения<br>Интернета пользователя<br>Пароль<br>Метод проверки подлиниетия<br>Везопасность данные (NPPE)<br>Разнер МТU (1000–1492 байт): 1400<br>Состовная подключения: Нат соеденная |

Рис. 3

# 9. Настройки IPTV

• Зайдите в меню Network > LAN > закладка Advanced (рис. 4). Убедитесь, что в

разделе Multicast Setup в поле Multicast установлено значение IGMP-v2

|                           | Network > LAN > Advanced       |             |  |
|---------------------------|--------------------------------|-------------|--|
| Status 🛇                  | IP IP Alias Advanced           |             |  |
| NBG334W EE<br>E-Network   | Multicast Setup                |             |  |
| - Wireless LAN            | Multicast                      | [IGMP-v2 ▼] |  |
| LAN                       | Any IP Setup                   |             |  |
| - Guest WLAN              | Active                         |             |  |
| - DHCP Server             | Windows Networking (NetBIOS ov | ver TCP/IP) |  |
| DDNS                      | Allow between LAN and WAN      |             |  |
| Security                  |                                |             |  |
| Management<br>Maintenance |                                | Apply Reset |  |

Рис. 4

• Далее зайдите в меню Network > WAN > закладка Advanced (рис. 5) и убедитесь, что в разделе Multicast Setup в поле Multicast установлено значение IGMP-v2.

|                                       | > Network > WAN > Advanced                         |  |  |
|---------------------------------------|----------------------------------------------------|--|--|
| Status                                | Internet Connection Advanced 802.1x Authentication |  |  |
| G334W EE<br>Network                   | Multicast Setup                                    |  |  |
| - Wireless LAN<br>- WAN               | Enable IGMP Snooping  Multicast                    |  |  |
| Guest WLAN                            | IPTV PORT SETUP                                    |  |  |
| DHCP Server                           | Choose IPTV STB PORT None                          |  |  |
| DDNS                                  | Windows Networking (NetBIOS over TCP/IP)           |  |  |
| Security<br>Management<br>Maintenance | Allow between LAN and WAN Allow Trigger Dial       |  |  |
|                                       | Auto-bridge                                        |  |  |
|                                       | Enable Auto-bridge mode                            |  |  |
|                                       | Apply                                              |  |  |
|                                       | Рис. 5                                             |  |  |

• В случае если IPTV будут смотреть несколько локальных пользователей, то в меню Network > WAN > закладка Advanced в разделе Multicast Setup нужно включить функцию IGMP Snooping, т.е. установить галочку в поле Enable IGMP Snooping (рис. 6).

| IGMP₂v2 ▼ |
|-----------|
|           |
| None -    |
| TCP/IP)   |
|           |
|           |
|           |
|           |

Рис. 6

# 10. Настройка wi-fi

Зайдите в раздел «Сеть Wi-Fi», подраздел «Соединение» (рис. 7) и введите следующие параметры:

• Установите галочку «включить точку беспроводного доступа»

- Име сети (SSID): Это название вашей Wi-Fi сети (можно указать любое)
- Стандарт: 802.11b/g/n/
- Канал: Автовыбор
- Преамбула: Длинная
- Мощность сигнала: 100%
- Установите галочку «Включить режим Wi-Fi Multimedia (WMM)»
- Нажмите кнопку «применить»

| анные настройки беспроводной сети<br>жно наменить ния сети и режины работы тачки доступа.<br>Имя сети (SSID):<br>Скланаль SSID (отклочает WPS) абазательное голя                                       |                                                                                                    |
|----------------------------------------------------------------------------------------------------|----------------------------------------------------------------------------------------------------|
| авные настройки беспроводной сети<br>жно наменить них сети и режины работы точки доступа.<br>В Вилечить точку беспроводного доступа<br>Иня сети (SSID) Сталании SSID (отключает WPS) обязательное толя |                                                                                                    |
| жно наменить ния соти и режины работы точки доступа.<br>Р Вилючить точку беспроводного доступа<br>Иня сети (SSID):<br>Склывать SSID (отключает WPS)                                                    |                                                                                                    |
| Включить точку беспроводного доступа     Иния сети (SSID):     Склывать SSID (отключает WPS)                                                                                                    |                                                                                                    |
| Стандарт: 1902 11 Мул 💌<br>Каналт Латовибор 🗐<br>Презнбута: Ф.Длиникая С.Короткая<br>Мощность сиснала: Ф.100%, С.15%, С.15%, С.12%, С.3%,<br>Ф.Бискочить режим Wi-Fi Multimedia (WNM)<br>Применть      |                                                                                                    |
|                                                                                                    | Канал: Автенибор 🛃<br>Превнбула: Ф.Длянная Г.Короткая<br>Мощность сикнала: Ф.100%, С.75%, С.10%, С.12%, С.12%, С.3%,<br>Ф.Болкочить режим Wi-Fi Multimedia (WNM) |

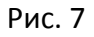

Переходим в подраздел «безопасность» (рис. 8) и вводим следующие параметры:

- **Проверка подлинности:** WPA-PSK/WPA2-PSK
- Тип защиты: TKIP/AES
- Формат сетевого ключа: ASCII
- Сетевой ключ (ASCII): Ваш пароль для пользования Wi-Fi (нужно придумать самостоятельно) минимум 8 символов латинского алфавита или цифры.
- Нажимаем кнопку «применить»

| KEENETK; GIGA                                                                                                 |                                                                                                    | 14.6) X |
|----------------------------------------------------------------------------------------------------|----------------------------------------------------------------------------------------------------|---------|
| ← → C 🗋 192.168.                                                                                              | 1.1                                                                                                    | \$ A    |
| ZyXEL                                                                                                    |                                                                                                    |         |
| монитор                                                                                                    | Настройки безопасности Wi-Fi                                                                                                    |         |
| КЕЕНЕТІС GIGA<br>В Интернет<br>В Дамавная сеть                                                                | К назащищенной точке доступа ножет подилючиться любой желающий, накодясь в раднусе ее<br>действия. Если вы не планируете создавате открытую беспроводную сета, используйте наиснизличную<br>защиту WP42. Проверку подличности Ориси. Shared или WP4-FB4 используйте только при<br>необходичести подключиния устаражаних устройств, не подрерживаещик WP42. |         |
| Соп. WSFi     WPS     Содинение     Базаваснесть     Блокировка     Клеенты     Фомпътра      ФUSB приложания | Проверка подлиниюсти: WPAPSK/WPA2.PSK                                                                                                    |         |
| е Система<br>Выход                                                                                            |                                                                                                    | _       |

Рис. 8

# 11. На этом настройка роутера завершена.

Необходимо перезагрузить его, для этого зайдите в раздел «система» подраздел «конфигурация», нажмите кнопку «Перезапустить устройство» (рис. 9).

Пока роутер перезагружается, подключите интернет провод, который приходит в квартиру, в синий разъем на роутере.«INTERNET» \ «WAN».

| монитор                                                                                                    | онфигурация интернет-цен                                                                                     | тра                                                                              |                                 |
|----------------------------------------------------------------------------------------------------|----------------------------------------------------------------------------------------------------|----------------------------------------------------------------------------------|---------------------------------|
|                                                                                                    | Можно сделать резервную копию те<br>сохраненную конфигурацию из файл                                         | кущей конфигурации интернет-центра<br>а или сбросить пользовательские наст       | , восстановить ранее<br>гройки. |
| <ul> <li>Домашияя сеть</li> <li>Домашияя сеть</li> <li>Сеть Wi-Fi</li> <li>Фильтры</li> <li>Система</li> <li>Режим работы</li> <li>Конфигурация</li> <li>Микропрограмма</li> <li>Управление</li> <li>Пароль</li> <li>Дата и время</li> <li>Журнал</li> <li>Диагностика</li> <li>Выход</li> </ul> | Резервная копия настроек:<br>Восстановить конфигурацию:<br>Сбросить настройки:<br>Настройки в telnet-сессии: | Сохранить Без паропей<br>Сброс<br>Получить изменения<br>Перезапустить устройство | Обзор Восстановить              |

Рис. 9